Para se desativar a pasta correio secundário, devemos aceder ao nosso email através do webmail <u>https://outlook.office365.com/</u>

Na lista de pastas, devemos carregar com o botão do lado direito em cima de da pasta "Correio Secundário" (1) e escolher a opção "Definições de Correio Secundário" (2)

| 🔶 🔿 🖂 https          | //outlook.offic | .com/owa/                                  |  |
|----------------------|-----------------|--------------------------------------------|--|
| III Office           | 365             | Outlook                                    |  |
| Procurar em Corre    | eio e Pe 🔎      | 🕀 Nova   Y                                 |  |
| € Pastas             |                 | Correio S                                  |  |
| Serie                | Excel           | Ontem                                      |  |
| ✓ Lusanova           |                 | editor@itinsial                            |  |
| MSC                  |                 | Agilidade Organizad                        |  |
| -# 20                | -               | DIGITAL MAGAZINE                           |  |
| Oniceso              |                 | Luis Duarte                                |  |
| pGLAT_               | 20142015        | Um livro divertido p                       |  |
| Projetos             | _Copiadc        | "As Cuecas" é o títul                      |  |
| ✓ Tras b             | o_PAR           | Domingo                                    |  |
| Correio S            |                 |                                            |  |
| Drafts               | Criar nova su   | opasta<br>®br                              |  |
| Sent Item            | Mudar o nor     | ie Dha                                     |  |
| Deleted It           | Eliminar        |                                            |  |
| Deleted it           | Esvaziar pasta  | -                                          |  |
| AnaCristin           | Remover dos     | Favoritos VIII                             |  |
| Arquivo              | Mover           | Fen                                        |  |
| Eliana               | _               | some lides                                 |  |
| ESHTE_In             |                 | ¢m                                         |  |
| Feeds R              | Detunições de   | rreio Secundario dind                      |  |
| Gabinete             | Per recões      |                                            |  |
| Histórico de Convers |                 | Globaldata                                 |  |
| historico de Convers |                 | HOT Deal especial: -<br>REVIEWS Clique age |  |
| Junk E-Mai           | 668             | nemento cique aqu                          |  |
| Notes                | 21              | Globaldata                                 |  |
| Registos             |                 | HOT Deal esper                             |  |
|                      |                 | KEVIEWS Clique                             |  |

No formulário apresentado, desmarcamos as opções apresentadas e carregamos em "Guardar" (2)

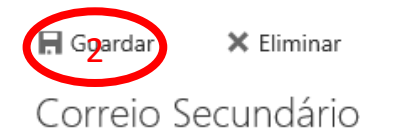

Durante os últimos 7 dias, o Outlook teria movido 45 itens para o Correio Secundário. Teria poupado cerca de 9 minutos.

Quando são recebidas mensagens de e-mail:

Separar itens identificados como correio secundário

Enviar-me notificações sobre mensagens que são separadas como correio secundário

Saiba mais sobre o Correio Secundário

Y

~

Tem alguns segundos? Gostaríamos de saber o que pensa da funcionalidade Correio Secundário.